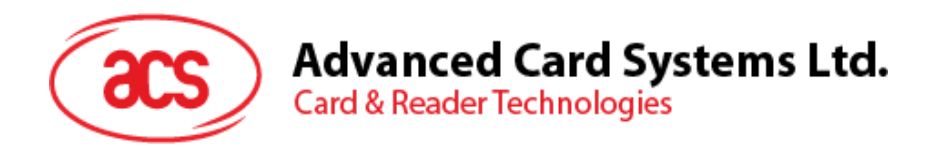

# ACR3901U-S User Manual

|              | Name       | Signature | Date       |
|--------------|------------|-----------|------------|
| Prepared by: | Danny Deng |           | 2014-06-07 |
| Reviewed by: |            |           |            |
| Approved by: |            |           |            |

Subject to change without prior notice

info@acs.com.hk www.acs.com.hk

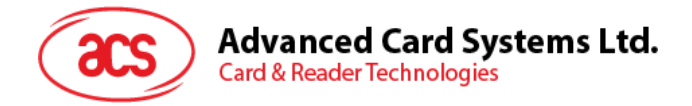

# **Version History**

| Date       | By         | Changes          | Version |
|------------|------------|------------------|---------|
| 2014-06-07 | Danny Deng | Initial released | 1.00.00 |
|            |            | •                |         |

Page 2 of 20

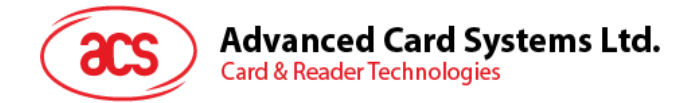

### **Table of Contents**

| 1.0. | USB Mode Loopback program             | 4  |
|------|---------------------------------------|----|
| 2.0. | Bluetooth Mode Loopback program       | 8  |
| 3.0. | USB Mode Driver Installation          | 12 |
| 4.0. | Bluetooth Adaptor Driver Installation | 16 |

Page 3 of 20

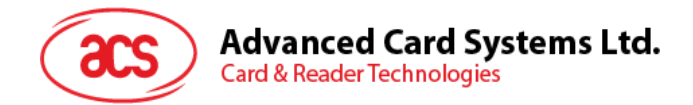

#### 1.0. USB Mode Loopback program

This section introduces ACR3901U-S Reader using in USB Mode

**Tools Requirement:** 

- a. ACR3901U-S reader
- b. ACOS3 Card
- c. USB Cable
- d. PC & USB Mode loopback program "ESD4.exe"

#### Test Procedure:

- 1. Plug the ACR3901U-S reader into PC through USB cable
- 2. Turn the switch on reader to "USB Mode" (as the picture). \**For the first time of use, user needs to install a reader driver on PC. If the Windows could not install the* "Microsoft Usbccid Smartcard Reader (WUDF)" *driver automatically, please refer to section 3.0 ACR3901U-S USB Mode Driver Installation to install the reader driver.*

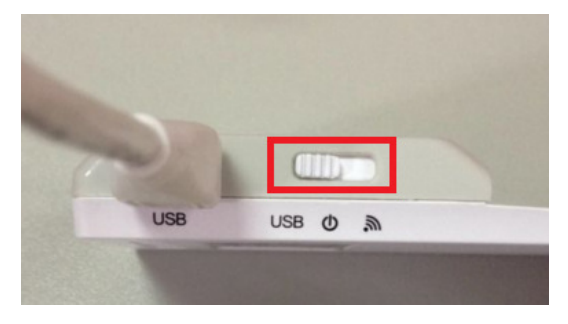

 Under the path ACR3901U-S1\_TestProgram/USB\_Mode, Double-click ESD4.exe, you will see the following interface

| Reading and Writing to ACOS card  |               |
|-----------------------------------|---------------|
| Select Reader                     | Program ready |
| TEST                              |               |
| <u>Connect</u><br>Retry timer (s) |               |
| 15<br>APDU Interval (ms)          |               |
|                                   |               |
| String Value of Data              |               |
|                                   |               |
| Reset Quit                        |               |

\*The test program needs "Visual Basic 6.0 run time files" on PC, if "ESD4.exe" could not be opened, please install "vbrun60sp5.exe" first under the path: "ACR3901U-S1\_TestProgram\USB\_Mode\", before running the program.

Page 4 of 20

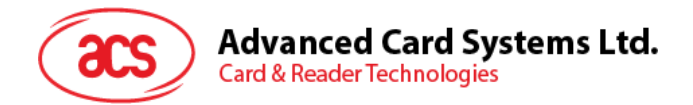

| 4. | Step1                            | Press "Initialize" button to Search the smart card reader name |  |
|----|----------------------------------|----------------------------------------------------------------|--|
|    | Reading and Writing to ACOS card |                                                                |  |
|    | Select Reader                    | Program ready                                                  |  |
|    |                                  | Connect                                                        |  |
|    | Retry timer (s)                  | <u>Senimerc</u>                                                |  |
|    | APDU Interval (ms)               |                                                                |  |
|    |                                  |                                                                |  |
|    | String Value of Data             |                                                                |  |
|    |                                  |                                                                |  |
|    | Reset                            | Quit                                                           |  |

|                                                  | Then you will find the "ACS ACI | R3901U ICC Reader 0" |   |
|--------------------------------------------------|---------------------------------|----------------------|---|
| Reading and Writing to ACOS                      | card                            |                      | x |
| Select Reader ACS ACR39                          | 01U ICC Reade 🗸                 |                      |   |
| TEST -                                           | Initialize                      |                      |   |
|                                                  | Connect                         |                      |   |
| Retry timer (s)<br>15<br>APDU Interval (ms)<br>1 |                                 |                      |   |
| String Value of Data                             | Quit                            |                      |   |

Page 5 of 20

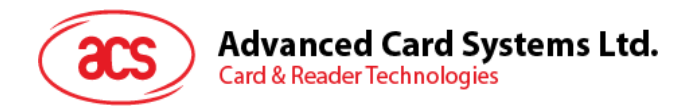

| 5. | Step2                       | Press " <b>test</b> " bu | tton          |   |  |
|----|-----------------------------|--------------------------|---------------|---|--|
|    | Reading and Writing to ACOS | card                     |               |   |  |
|    | Select Reader ACS ACR3      | 901U ICC Reade 💌         | Program ready | Ŷ |  |
|    | TEST                        | Initialize               |               |   |  |
|    |                             | <u>C</u> onnect          |               |   |  |
|    | Retry timer (s)             |                          |               |   |  |
|    | APDU Interval (ms)          |                          |               |   |  |
|    |                             |                          |               |   |  |
|    |                             |                          |               |   |  |
|    | String Value of Data        |                          |               |   |  |
|    |                             |                          |               |   |  |
|    | Reset                       | Quit                     |               |   |  |

6. Now you will see that the program is working

| т                                                                                                    | he retry interval should be set to 15                                                                                                    |  |
|----------------------------------------------------------------------------------------------------|----------------------------------------------------------------------------------------------------|--|
| Reading and Writing to ACO3 card                                                                                          |                                                                                                    |  |
| Select Reader ACS (CR3901U IC<br>TEST Ir<br>CC<br>Retry timer (s<br>15<br>APDU Interval (ms)<br>1<br>String Value of Data | < 80 84 00 00 08         > 40 92 1E 7F D5 E6 94 45         Return string is invalid. Value: 90 00         < 80 84 00 00 08         > 95 Ef F 6F 09 51 FF 48         Return string is invalid. Value: 90 00         < 80 84 00 00 08         > 95 Ef F 6F 09 51 FF 48         Return string is invalid. Value: 90 00         < 80 84 00 00 08         > 80 84 00 00 08         > 85 66 86 04 ED 32 F 95         Return string is invalid. Value: 90 00         < 80 84 00 00 08         > 25 60 84 00 00 8         > 00 84 00 00 8         > 00 84 00 00 08         > 00 52 82 A2 04 18 A2 09 46         Return string is invalid. Value: 90 00         < 80 84 00 00 08         > 00 32 82 A6 79 B0 00         Return string is invalid. Value: 90 00         < 80 84 00 00 08         > 57 43 B7 58 E0 60 65 72         Return string is invalid. Value: 90 00         < 80 84 00 00 08         > 62 61 95 93 12 CD B3 37         Return string is invalid. Value: 90 00         < 80 84 00 00 08         > 62 C6 19 C7 54 09 A8         Return string is invalid. Value: 90 00         < 80 84 00 00 08         > 62 C6 19 00 75 A0 99 A8         Return 00 00 08 <t< th=""><th></th></t<> |  |
| Reset                                                                                                    | > 3C 46 C2 36 55 8E 45 30<br>Return string is invalid. Value: 90 00<br>< 80 84 00 00 08<br>> 87 9B 1E AF 47 DC 8D 80<br>Return string is invalid. Value: 90 00                                                                                                    |  |

Page 6 of 20

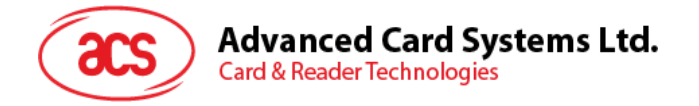

7. Step3: After the testing, please press "Quit" button.

| Reading and Writing to ACOS card                                                                                                    | X     |
|----------------------------------------------------------------------------------------------------|-------|
| Select Reader       ACS ACR3901U ICC Reade         TEST       Initialize         Connect       S0 840 00 00 8         PG F F GF 09 51 FF 48         Retry timer (s)       Connect         15       APDU Interval (ms)         1       Connect         String Value of Data       S0 840 00 00 8         String Value of Data       > 60 840 00 08         String Value of Data       > 60 840 00 08         String Value of Data       > 60 840 00 08         String Value of Data       > 73 86 75 86 09 A8         Return string is invalid. Value: 90 00       < 80 840 00 08         > 35 60 68 69 4E D3 2F 95       Return string is invalid. Value: 90 00         < 80 840 00 08       > CD 54 2C A9 1B AE 00 46         Return string is invalid. Value: 90 00       < 80 840 00 08         > 57 43 B7 58 E0 60 65 72       Return string is invalid. Value: 90 00         < 80 840 00 08       > 57 43 B7 58 E0 60 65 72         Return string is invalid. Value: 90 00       < 80 840 00 08         > 27 43 B7 58 E0 60 65 72       Return string is invalid. Value: 90 00         < 80 840 00 00 8       > 57 43 B7 58 E0 60 65 72         Return string is invalid. Value: 90 00       < 80 840 00 008         > 26 62 26 55 8E 45 30       Return string is invalid. Value: 90 00 | • E   |
|                                                                                                    | <br>- |

8. Unplug the reader cable and then switch the reader to "OFF".

Page 7 of 20

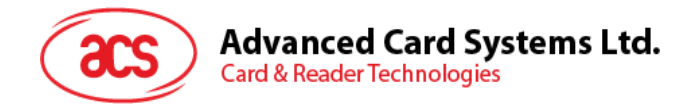

#### 2.0. Bluetooth Mode Loopback program

This section introduces ACR3901U-S Reader using in Bluetooth Mode

**Tools Requirement:** 

- a. ACR3901U-S reader
- b. ACOS3 Card
- c. USB Cable
- d. Bluetooth 4.0 USB Adaptor Dongle
- e. PC & Bluetooth Mode loopback program "ACR3901U-S1\_BT.exe"

Test Procedure:

- 1. Plug in the Bluetooth 4.0 Dongle into PC (\*For the first time of use, please install the driver, please refer to section 4.0 Bluetooth Adaptor Driver Installation)
- 2. Run "ACR3901U-S1\_BT\_Test.exe" in folder ACR3901U-S1\_TestProgram/BT\_Mode/
- 3. If a message "Failed COM Port open" shows, press "OK" to enter program.

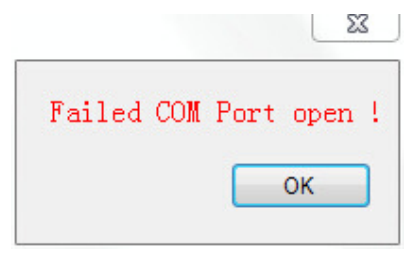

4. The program will be shown as the picture below. In "Com Port" selection column, select the suitable com port and then press "Connect" to initialize the Bluetooth adaptor. "Device initialization successfully completed!" will be shown if success. (please refer to section 4.0 to confirm which com port should be selected)

| ✗ FCC認證測試程序 V1.02                                |                                                                                |
|--------------------------------------------------|--------------------------------------------------------------------------------|
| Com Port COM9 Connect                            | Starting ACR3901U-S1_FCC Test<br>Device initialization successfully completed! |
| Bluetooth Device Scan Connect Disconnect         |                                                                                |
| ICC Start Stop                                   |                                                                                |
| Stop the operation if one of the tests is failed |                                                                                |

Page 8 of 20

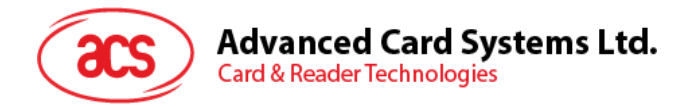

- 5. Insert the "ACOS3" test card into the ACR3901U-S reader.
- 6. Plug the ACR3901U-S reader into PC through USB cable for providing power.
- 7. Turn the ACR3901U-S reader to "Bluetooth Mode" and check that the green LED on the reader will slowly flash. It means the reader is ready to be paired with.

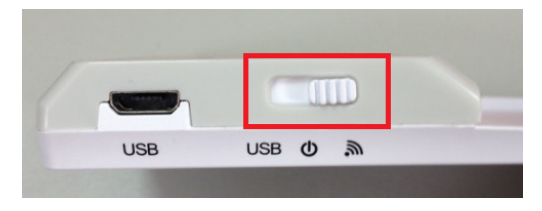

8. Press the "Scan" button to scan the Bluetooth device. If a pairing ACR3901U-S reader is discovered, it will display the reader information as the picture below:

| 》 FCC認證測試程序 V1.02                                       |                                                                                                    |
|---------------------------------------------------------|----------------------------------------------------------------------------------------------------|
| Com Port COM9  Connect                                  | Discovery Devices below:<br>Device Number: 0<br>Device Name: ACR3901U-S1-000011<br>Device Addr. DD:AD:F2:5A:12:2A |
| Bluetooth Device ACR3901U-S1-000011  Connect Disconnect |                                                                                                    |
| - ICC<br>Start Stop                                     |                                                                                                    |
| Stop the operation if one of the tests is failed        |                                                                                                    |

Page 9 of 20

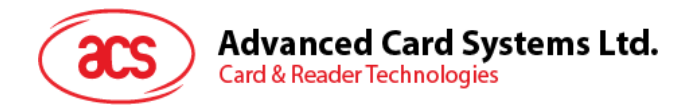

9. Select the corresponding ACR3901U-S reader and then press "Connect" under Bluetooth device. If connection is successful, there will be the messages showing that the connection is successfully, as the picture below:

| FCC認證測試程序 V1.02                                       |                                                                                                    |  |
|-------------------------------------------------------|----------------------------------------------------------------------------------------------------|--|
| Serial                                                | Successfully Connect to Device: DD:AD:F2:5A:12:2A<br>Bond Success!<br>Project Name: ACR3901U-S1-000011<br>Model Number: ACR3901U-S1                                             |  |
| Bluetooth                                             | Manufacture: ACS<br>FW Version: V0.01<br>Serial Number: 305-000011<br>There is a card in the reader, but the card is not powered!<br>Sufficient battery!                        |  |
| Device ACR3901U-S1-000011    Scan  Connect Disconnect | Enable Service Success!<br>Authentication Success!<br>Get ATR success!<br>There is a card in the reader, and the card is powered!<br>ART: 3BBE110000410138000000012345678019000 |  |
|                                                       |                                                                                                    |  |
| Start Stop                                            |                                                                                                    |  |
|                                                       |                                                                                                    |  |
| Stop the operation if one of the tests is failed      |                                                                                                    |  |

10. When the ACR3901U-S reader is successfully connected to the program, the blue LED and the green LED on the reader will flash slowly at the same time.

Page 10 of 20

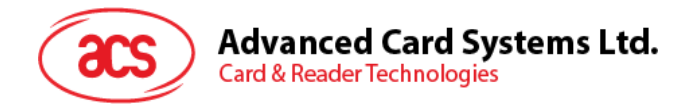

11. Press "Start" button to start the test, now you will see the program is running for reading/writing card. The program running information will be shown on the message window.

| Serial                                                | <=Response:123456789000                                                                                                    |   |
|-------------------------------------------------------|----------------------------------------------------------------------------------------------------|---|
| Com Port COM9   Connect                               | =>Command:802201/00081434F5354455354<br>=>Command:80A4000002FF02<br><=Response:9000<br>=>Command:80D201000400000000                                                         |   |
| Bluetooth                                             | <=Response:9000<br>=>Command:80B2010004<br><=Response:00000000000<br>=>Command:80D201000412345678                                                                           |   |
| Device ACR3901U-S1-000011   Scan  Connect  Disconnect | <=kesponse:9000<br>⇒Command:8082010004<br><=Response:123456789000<br>=>Command:802007000841434F5354455354<br><=Response:9000<br>=>Command:80A4000002FF02<br><=Response:9000 |   |
|                                                       | =>Command:80D201000400000000<br><=Response:9000<br>=>Command:80B2010004<br><=Response:00000009000<br>=>Command:80D201000412345678                                           |   |
| Start                                                 | <=Response:9000<br>=>Command:80B2010004<br><=Response:123456789000<br>=>Command:802007000841434F5354455354<br><=Response:9000                                               |   |
| ☑ Stop the operation if one of the tests is failed    | =>command:80A4000002FF02<br><=Response:9000<br>⇒>Command:80D201000400000000<br><=Response:9000<br>=>Command:80B2010004                                                      | E |

12. After the testing, press "Stop" to stop the card test; and then press "Disconnect" to disconnect the ACR3901U-S reader and the program. There will be a popup window to show the device successfully disconnected, press "OK".

| ⑧ FCC認證測試程序 V1.02                                      |                                                                                                    |     |
|--------------------------------------------------------|----------------------------------------------------------------------------------------------------|-----|
| Serial                                                 | <=Response:9000                                                                                                    | A   |
| Com Port COM9   Connect                                | =>Command:80A4000002FF02<br><=Response:9000<br>=>Command:80D201000400000000<br><=Response:9000                                                                |     |
| Bluetooth                                              | ->Command:80D2010004<br><response:00000009000<br>=&gt;Command:80D201000412345678<br/>&lt;=Response:9000<br/>=&gt;Command:80E2010004</response:00000009000<br> |     |
| Device ACR3901U-S1-000011    Scan  Connect  Disconnect | <=Response:123456789000<br>=>Command:802007000841434F5354455354<br><=Response:9000<br>=>Command:80A4000002FF02                                                |     |
| Disconnect                                             | <=Response.9000<br>=>Command:80D201000400000000<br><=Response.9000<br>=>Command:80B2010004                                                                    |     |
|                                                        | <=rkesponse:000000009000<br>=>Command:80D201000412345678<br><=Response:9000<br>=>Command:80B2010004                                                           |     |
| Start                                                  | <=Response:123456789000<br>=>Command:802007000841434F5354455354<br><=Response:9000<br>=>Command:804000002EE02                                                 |     |
|                                                        | <pre>&lt;-Response:9000 =&gt;Command:80D201000400000000 &lt;=Response:9000</pre>                                                                              |     |
| ✓ Stop the operation if one of the tests is failed     | =>Command:80B2010004<br><=Response:00000009000<br>=>Command:80D201000412345678                                                                                | E . |

13. Close the test program; turn the reader to "OFF" and unplug it from PC.

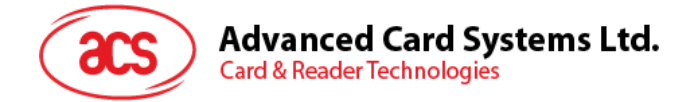

## 3.0. USB Mode Driver Installation

- 1. Connect the ACR3901U-S Reader and plug the USB cable into PC, if the PC could not install the driver "Microsoft Usbccid Smartcard Reader (WUDF)" automatically. User needs to unzip and use the driver under ACR3901U-S1\_TestProgram\USB\_Mode\USBModeDriver\
- 2. At Computer icon, right click on "Computer" select "Properties"

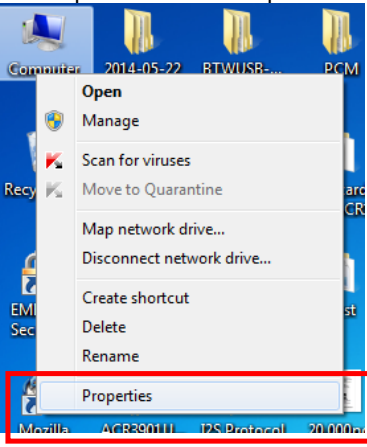

#### 3. Select "Device Manager"

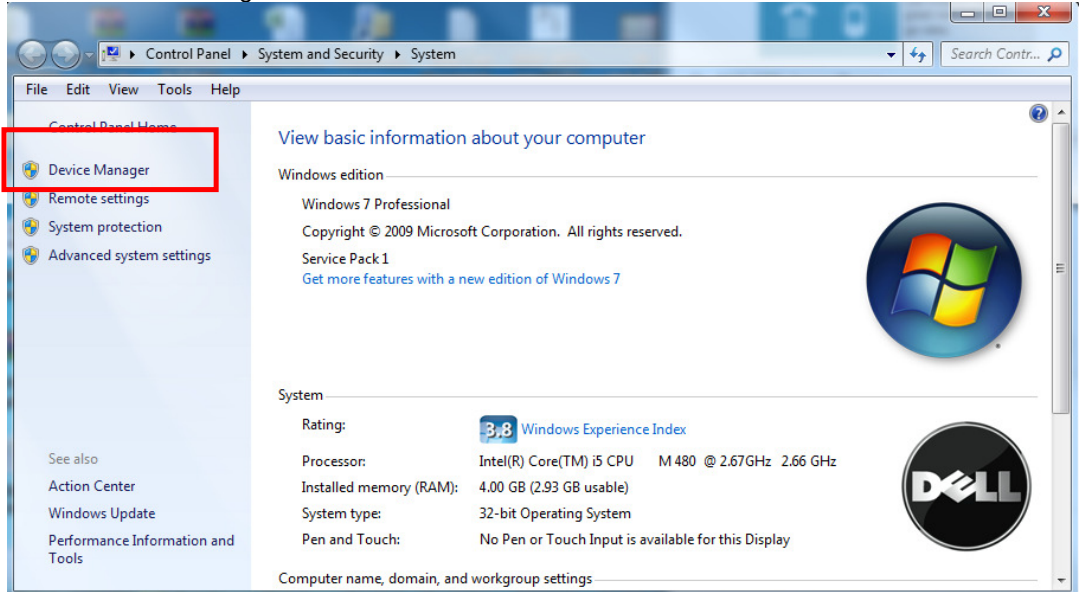

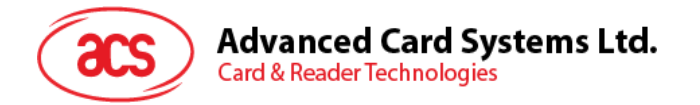

4. Check Smart card reader, use the mouse to right click "ACR3901U ICC Reader", and select "Update device software..."

| 🚔 Device Manager                  | - | <br>_ |  |
|-----------------------------------|---|-------|--|
| File Action View Help             |   |       |  |
|                                   |   |       |  |
| a A ph-091-dell                   |   |       |  |
| Batteries                         |   |       |  |
| Biometric Devices                 |   |       |  |
| Computer                          |   |       |  |
| Disk drives                       |   |       |  |
| Display adapters                  |   |       |  |
| DVD/CD-ROM drives                 |   |       |  |
| Human Interface Devices           |   |       |  |
| IDE ATA/ATAPI controllers         |   |       |  |
| Imaging devices                   |   |       |  |
| Sevenards                         |   |       |  |
| Mice and other pointing devices   |   |       |  |
| Monitors                          |   |       |  |
| Network adapters                  |   |       |  |
| Portable Devices                  |   |       |  |
| Ports (COM & LPT)                 |   |       |  |
| Processors                        |   |       |  |
| I - 🛗 Smart card readers          |   |       |  |
| ACR39010 ICC Reader               |   |       |  |
| Sound, video and game controllers |   |       |  |
| System devices                    |   |       |  |
| Universal Serial Bus controllers  |   |       |  |
| · •                               |   |       |  |
|                                   |   |       |  |
|                                   |   |       |  |

5. Select "Browse my computer for driver software"

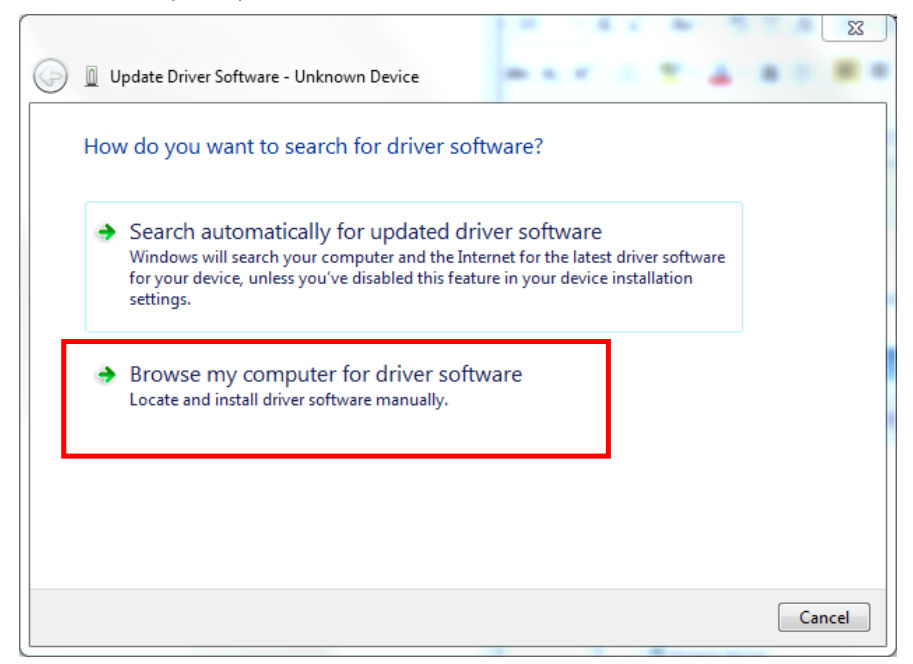

Page 13 of 20

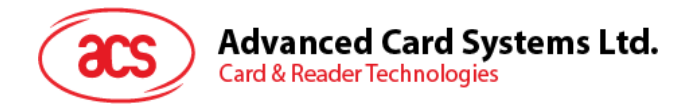

6. Press "Browse" and select the unziped USB Mode driver under the path: \ACR3901U-S1\_TestProgram\USB\_Mode\USBModeDriver

| 5- | ageng derivat                                                                                                    | 23     |
|----|----------------------------------------------------------------------------------------------------|--------|
| 0  | Update Driver Software - Unknown Device                                                                                                    |        |
|    | Browse for driver software on your computer                                                                                                    |        |
|    | Search for driver software in this location:                                                                                                    |        |
|    | C:\Users\Danny\Desktop\ACR3901U-S1 Production Package\Driver 👻 Browse                                                                                                    |        |
|    | <ul> <li>Include subfolders</li> <li>Let me pick from a list of device drivers on my computer<br/>This list will show installed driver software compatible with the device, and all driver<br/>software in the same category as the device.</li> </ul> |        |
|    | Next C                                                                                                    | Cancel |

- 7. Press "Next"to install the driver.
- 8. The security window may popup and asks to confirm installation. Press "Install"

| Installing driver so | tware                                                                                                    |
|----------------------|----------------------------------------------------------------------------------------------------|
|                      |                                                                                                    |
|                      | Windows Security                                                                                                    |
|                      | Would you like to install this device software?<br>Name: Unified PC/SC Driver<br>Publisher: Advanced Card Systems Ltd.               |
|                      | Always trust software from "Advanced Card Install Don't Inst<br>Systems Ltd.".                                                       |
|                      | You should only install driver software from publishers you trust. <u>How can I decide which device software is safe to install?</u> |

Page 14 of 20

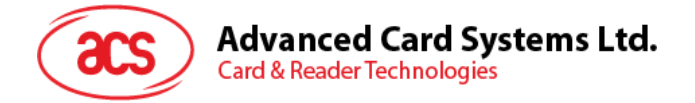

9. When the driver has finished installation, Press "Close"

| _          |                                                                      | 23    | í _] |
|------------|----------------------------------------------------------------------|-------|------|
| $\bigcirc$ | D Update Driver Software - ACR3901U ICC Reader                       |       |      |
|            | Windows has successfully updated your driver software                |       |      |
|            | Windows has finished installing the driver software for this device: |       |      |
|            | ACR3901U ICC Reader                                                  |       |      |
|            |                                                                      |       |      |
|            |                                                                      |       |      |
|            |                                                                      |       |      |
|            |                                                                      |       |      |
|            |                                                                      | Close | 1    |
|            |                                                                      |       |      |

- 10. In device manager, user could check the reader driver with name "ACR3901U ICC Reader" is ready.
  - Iungo
    Keyboards
    Keyboards
    Mice and other pointing devices
    Monitors
    Network adapters
    Portable Devices
    Ports (COM & LPT)
    Processors
    Smart card readers
    ACR3901U ICC Reader
    Sound, video and game controllers
    Storage controllers
    System devices
    Universal Serial Bus controllers

Page 15 of 20

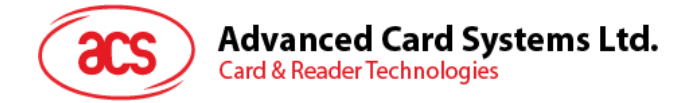

### 4.0. Bluetooth Adaptor Driver Installation

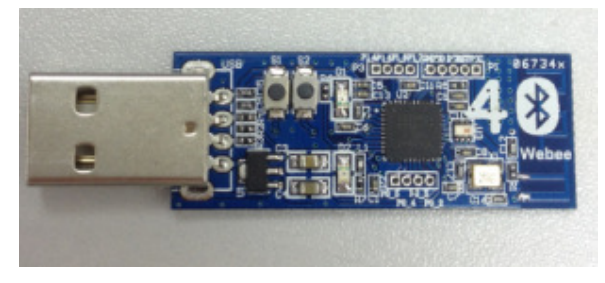

Bluetooth 4.0 USB Dongle

1. Insert the Bluetooth Adaptor into PC, if the PC automatically popups the driver software installation window, just wait until the driver not successfully installed, press "Close".

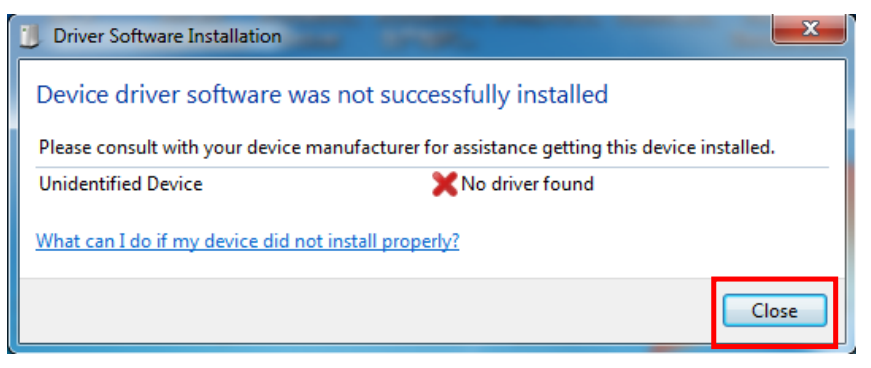

2. Mouse move to Computer, right click on "Computer" select "Properties"

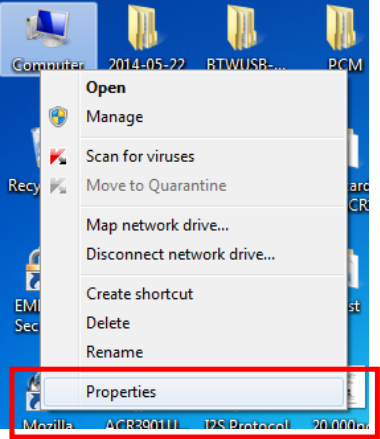

Page 16 of 20

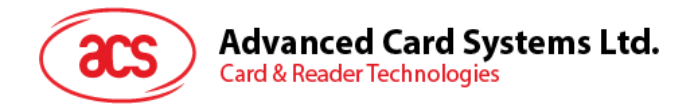

3. Select "Device Manager"

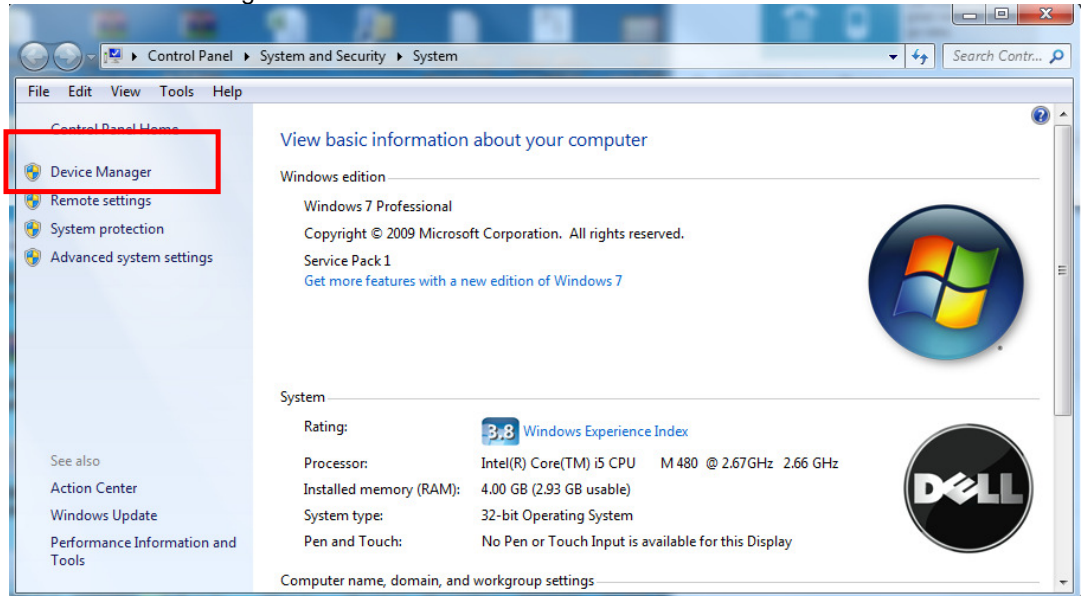

4. Check "Other devices", use the mouse to right click "Unknown device", Select "Update device software..."

| 🐣 Device Manager                                                                                                    | the second second second second second second second second second second second second second second second se |  |
|----------------------------------------------------------------------------------------------------|----------------------------------------------------------------------------------------------------|--|
| File Action View Help                                                                                                    |                                                                                                    |  |
| 🗢 🔿   🖬   📴   👔   👧   😭 😽 🖏                                                                                                    |                                                                                                    |  |
| <ul> <li>▲ And an analysis of the second second secon</li></ul> |                                                                                                    |  |
| <ul> <li>Display adapters</li> <li>DVD/CD-ROM drives</li> <li>TSSTcorp DVD+-RW TS-U633J</li> <li>Human Interface Devices</li> <li>IDE ATA/ATAPI controllers</li> <li>Imaging devices</li> <li>Jungo</li> <li>Keyboards</li> <li>Mice and other pointing devices</li> </ul>                                                                                                    |                                                                                                    |  |
| Monitors     Metwork adapters     Other devices     Unk     Update Driver Software     Portabl     Update Driver Software     Sound,     Uninstall     Sound,     Uninstall     Scan for hardware changes     Wrivers     Properties                                                                                                    |                                                                                                    |  |
| Launches the Update Driver Software Wizard for the selected de                                                                                                    | vice.                                                                                                    |  |

Page 17 of 20

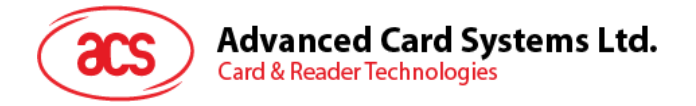

5. Select "Browse my computer for driver software"

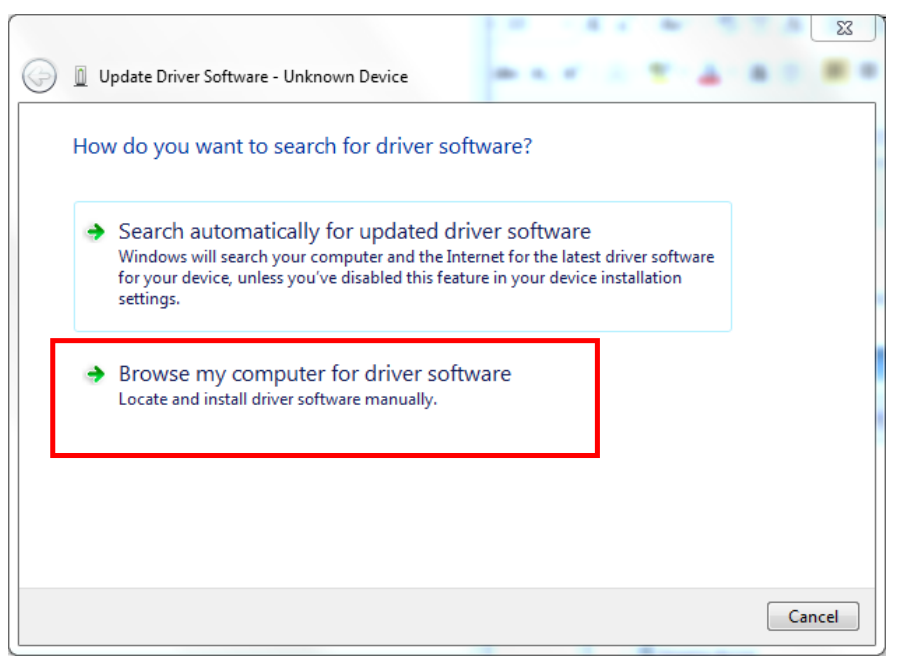

6. Press "Browse" and select the Bluetooth adaptor driver "ccxxxx\_usb\_cdc.inf"under the following path:

\ACR3901U-S1\_TestProgram\BT\_Mode\AdaptorDriver\ccxxxx\_usb\_cdc.inf

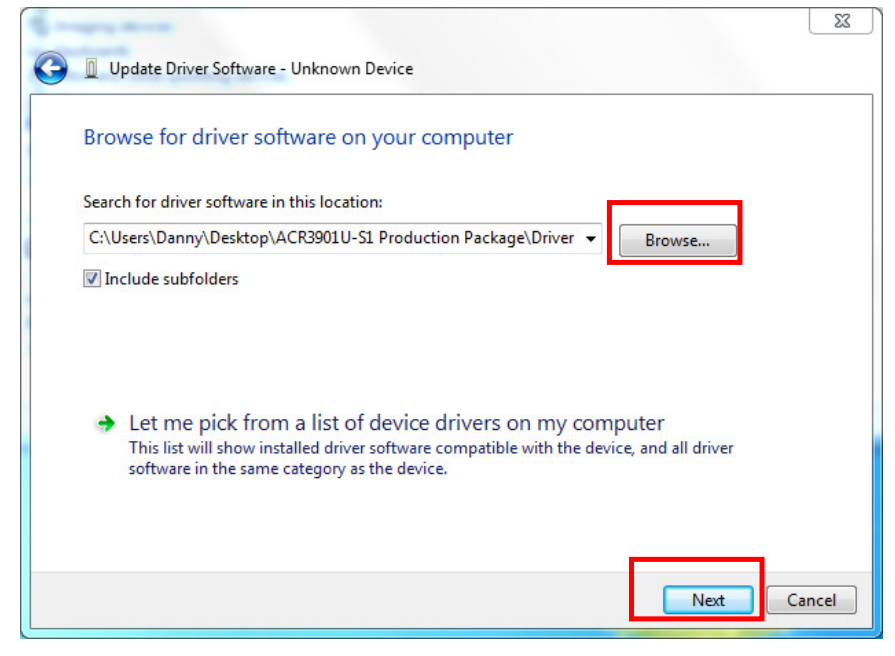

7. Press "Next" to install the driver.

Page 18 of 20

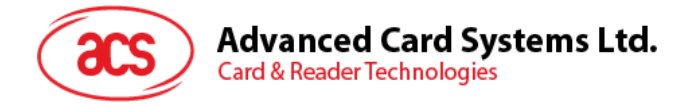

8. It the windows security warning message shows as below, select "Install this driver software anyway "to continue the installation.

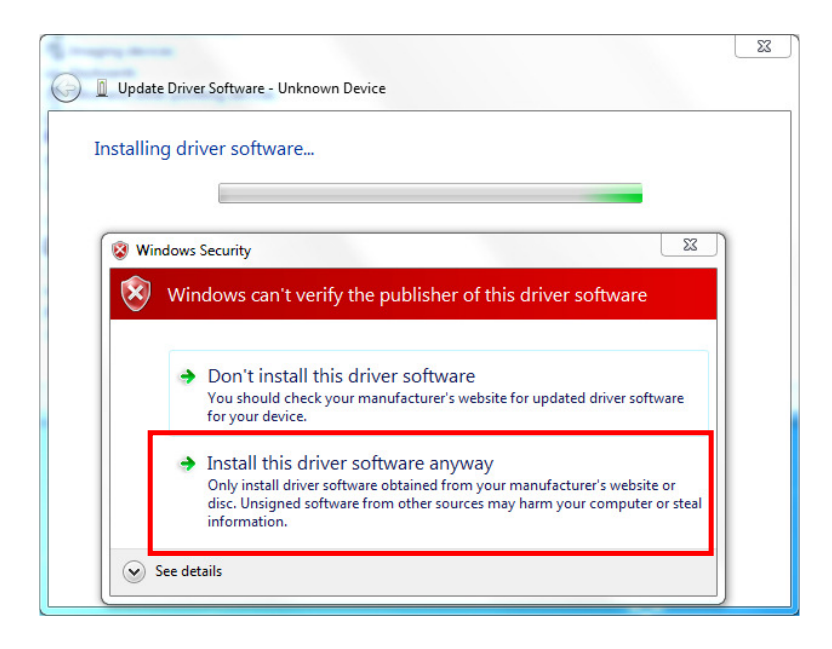

9. Wait until the driver updates successfully, the message will shows which COM Port is assigned to the Bluetooth adaptor. (\**As the example below, the assigned com port is COM8.*) Press "Close" to finish the installation.

|                                                                      | 23    |
|----------------------------------------------------------------------|-------|
| Update Driver Software - TI CC2540 USB CDC Serial Port (COM8)        |       |
| Windows has successfully updated your driver software                |       |
| Windows has finished installing the driver software for this device: |       |
| TI CC2540 USB CDC Serial Port                                        |       |
|                                                                      |       |
|                                                                      |       |
|                                                                      |       |
|                                                                      |       |
|                                                                      |       |
|                                                                      | Close |

Page 19 of 20

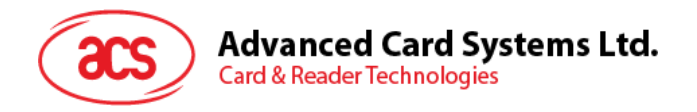

10. After driver installation successfully finish, user can check the assigned com port again from "Device Manager"

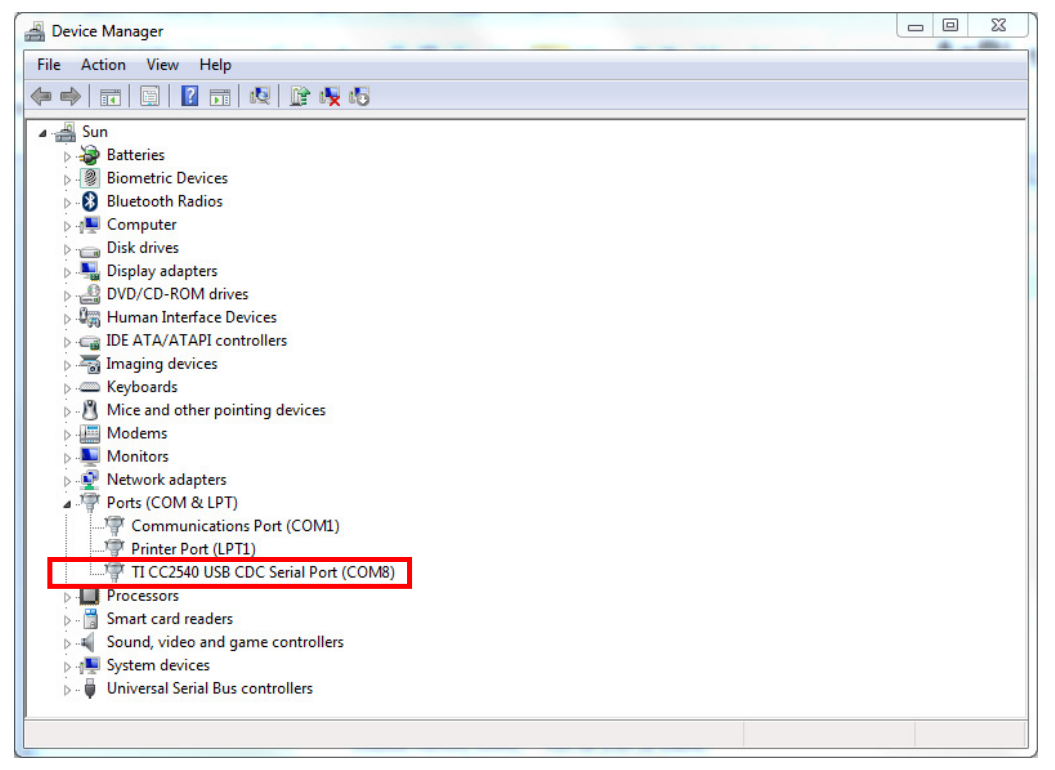

## FCC Caution:

Any Changes or modifications not expressly approved by the party responsible for compliance could void the user's authority to operate the equipment.

This device complies with part 15 of the FCC Rules. Operation is subject to the following two conditions:

(1) This device may not cause harmful interference, and 4

(2) This device must accept any interference received, including interference that may cause undesired operation.

This equipment complies with FCC radiation exposure limits set forth for an uncontrolled environment.

Page 20 of 20